## とよはし 道路通報システム 操作マニュアル

## 1.LINE公式アカウントお友達追加

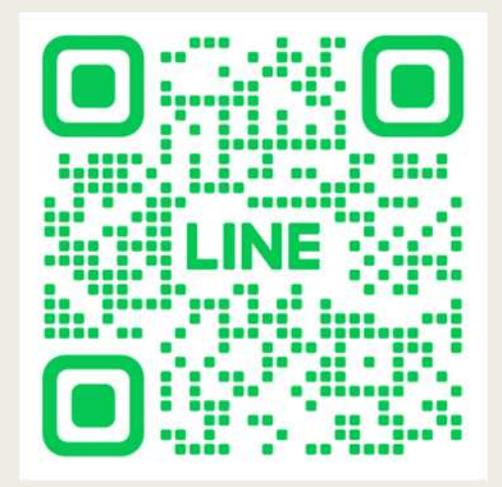

QRコードをカメラアプリ等で読み取り 「とよはし道路通報システム」 公式アカウントをお友達追加します

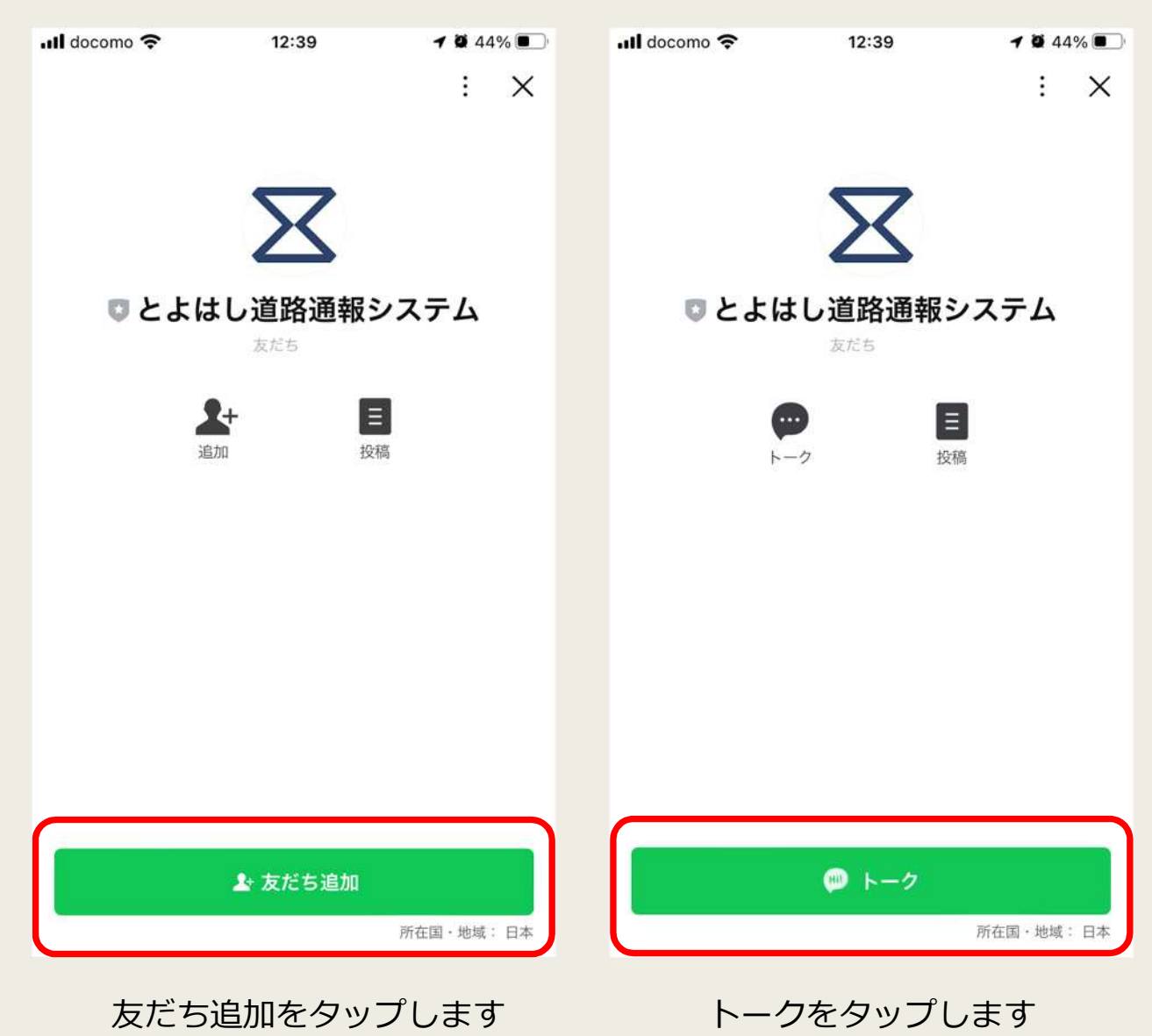

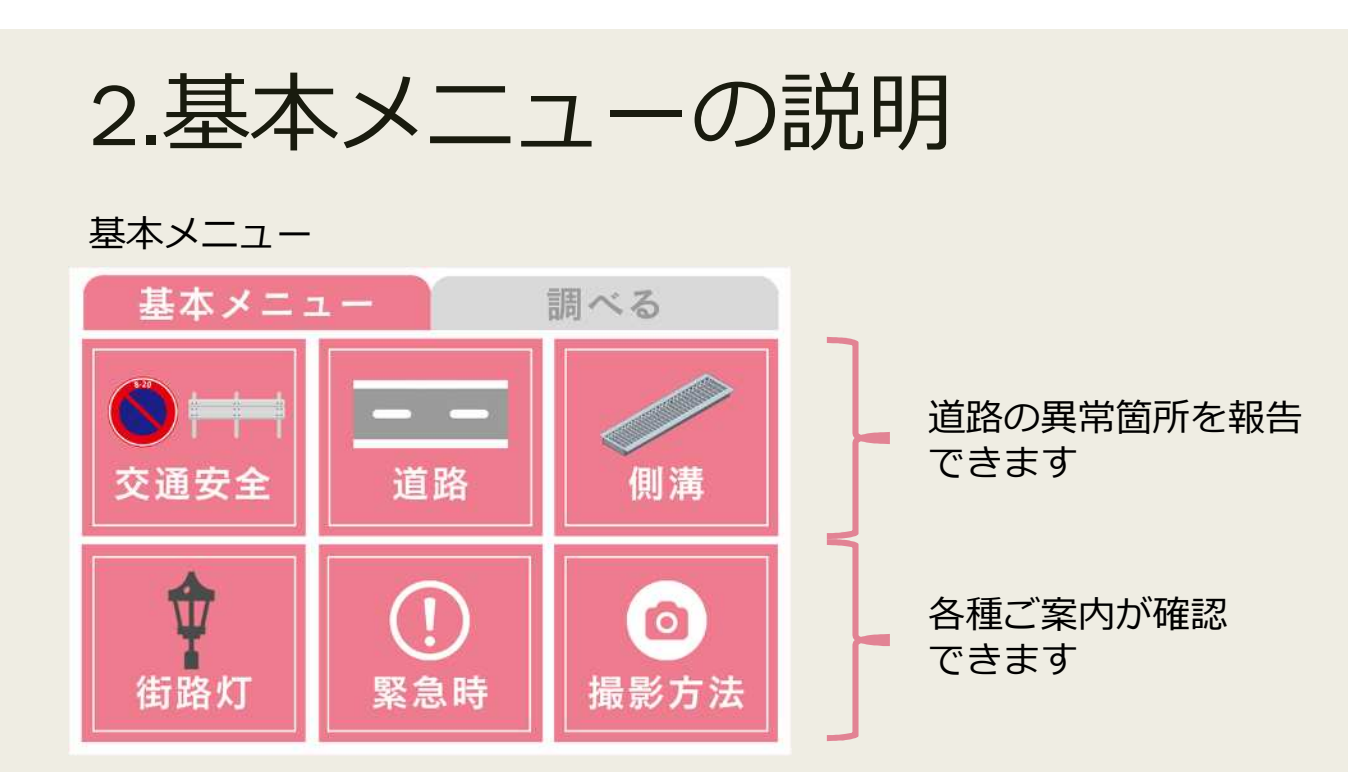

交通安全、道路、側溝ボタンをタップして報告できる内容は下記です。

| メニューボタン | 報告できるもの                       |
|---------|-------------------------------|
| 交通安全    | カーブミラー方向修正                    |
|         | ガードレール等の破損                    |
|         | 道路標識の破損                       |
| 道路      | 穴が空いている                       |
|         | 段差・凹みがある                      |
|         | 草木が出て通りにくい                    |
| 側溝      | 側溝の破損                         |
| 街路灯     | ※報告方法のご案内のみ                   |
| 緊急時     | ※道路維持課または防災センター<br>直通電話のご案内のみ |
| 撮影方法    | ※報告時の写真撮影例をご確認いただけます          |

道路の異常箇所であっても、緊急性が高いものにつきましては、 「緊急時」をタップいただき、お電話にてご連絡をお願いいたします。

## 3.異常箇所の報告操作

例として、カーブミラー方向修正依頼について解説します。 他の報告(※1)についても、同様の操作にて実施できます。

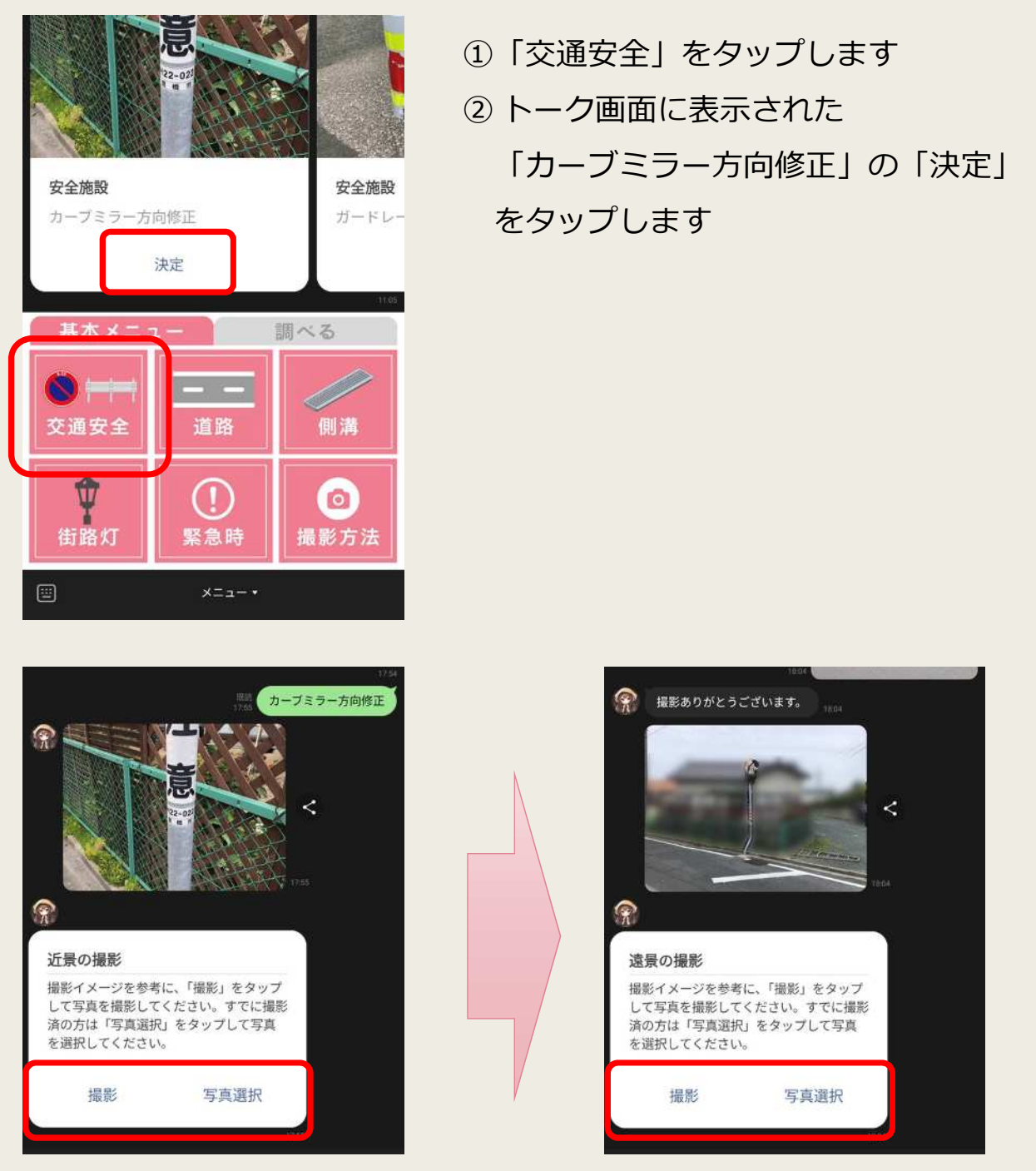

③ 表示された撮影例を参考に、カーブミラーの近景写真、遠景写真を
 登録します。「撮影」または「写真選択」をタップして、写真を
 送信します。

※1「草木が出て通りにくい」の報告は、遠景写真のみとなります

## 3.異常箇所の報告操作

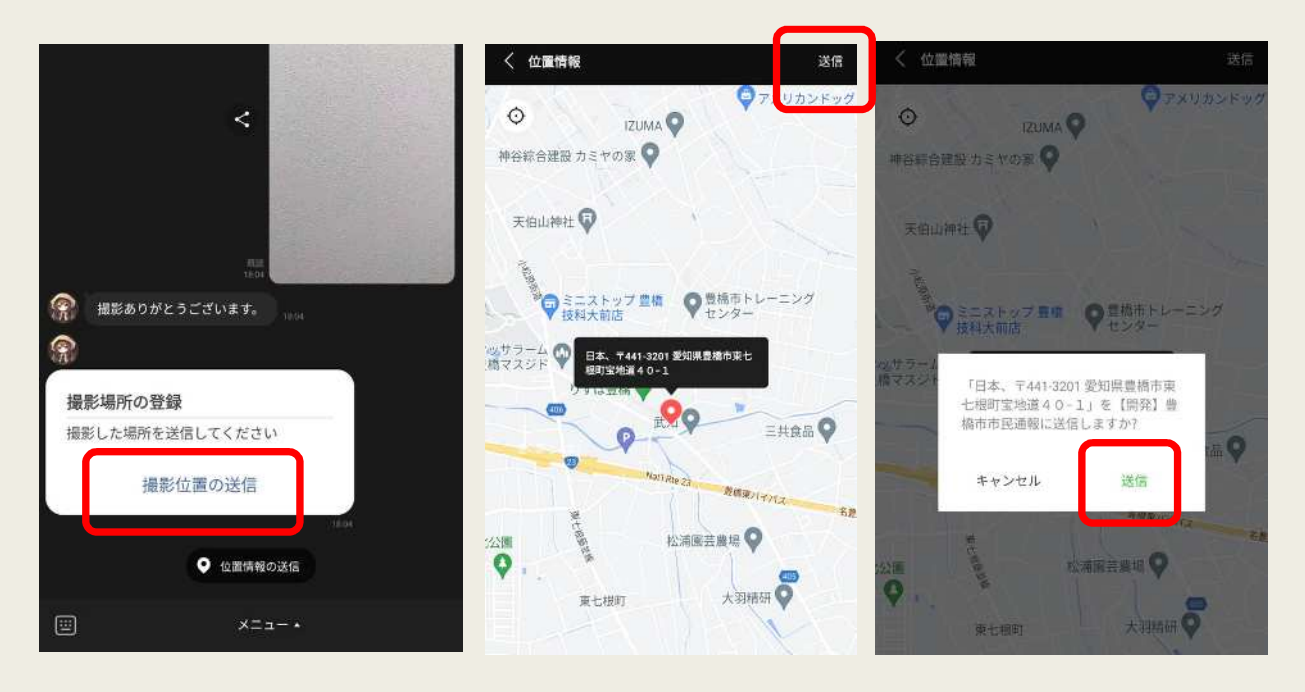

④ 続いて、撮影した位置を送信します。

「撮影位置の送信」をタップして地図画面を開き、撮影した位置に 設定して、右上の「送信」をタップします。

送信前に確認ダイアログが表示されますので、「送信」をタップします ※LINEに位置情報を許可していない場合は、東京都が初期位置と なります

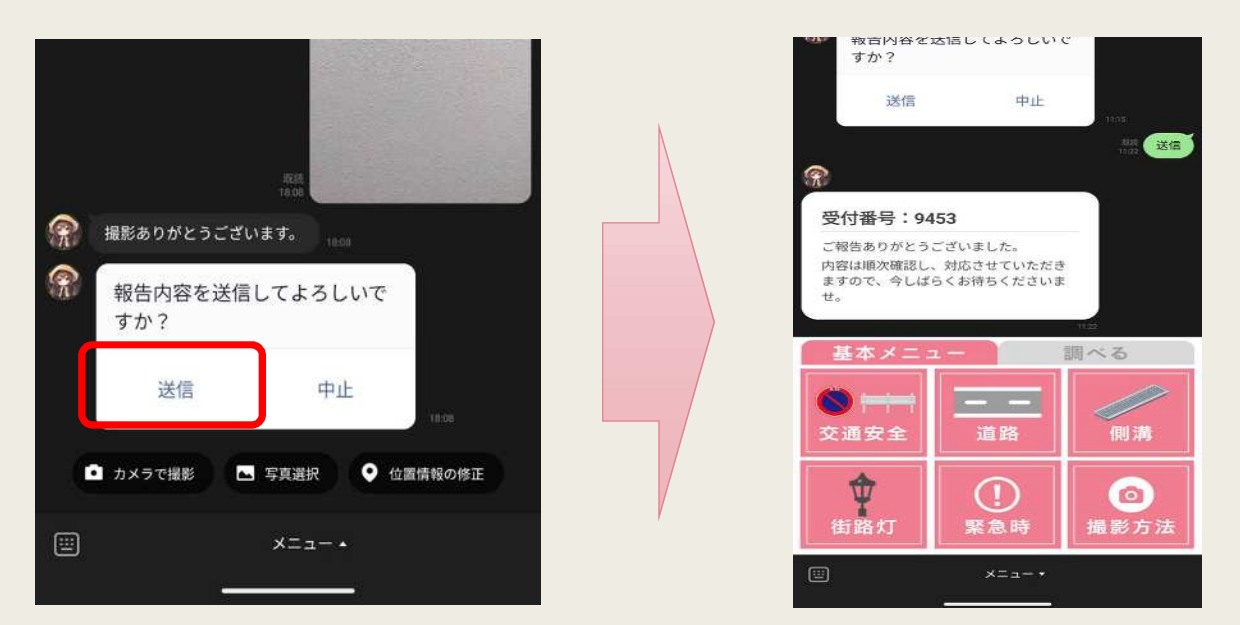

⑤「送信」をタップすると、一連の情報が登録されます。
登録後、受付番号が発行されます。

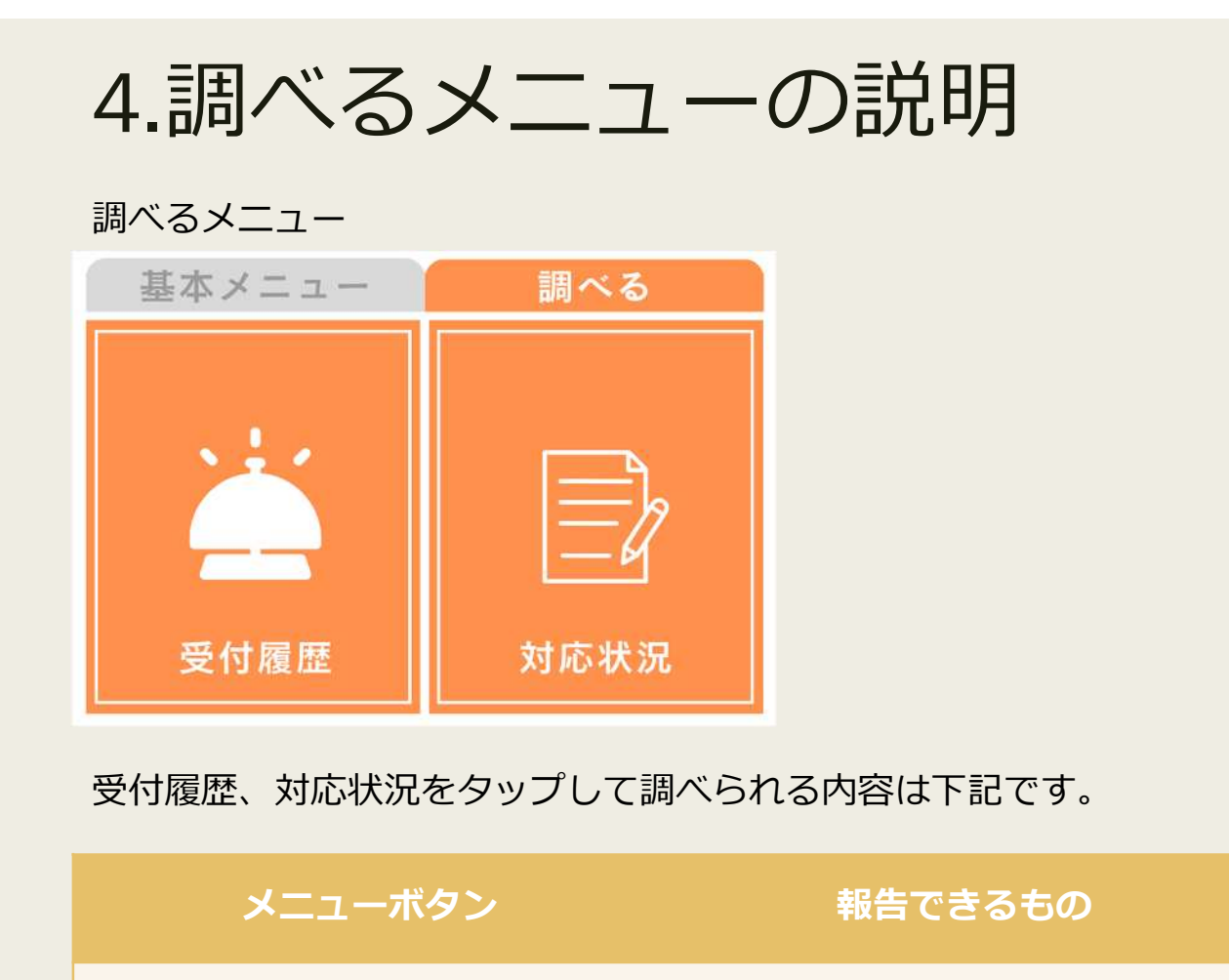

受付履歴

対応状況

過去の受付番号一覧(※1)

市発行の月間レポート公開サイト を表示

※1 最大で過去1年分となります